### **FotoNeve - Your Photos**

#### 1. Inserire ID e password comunicata da Enzo Neve

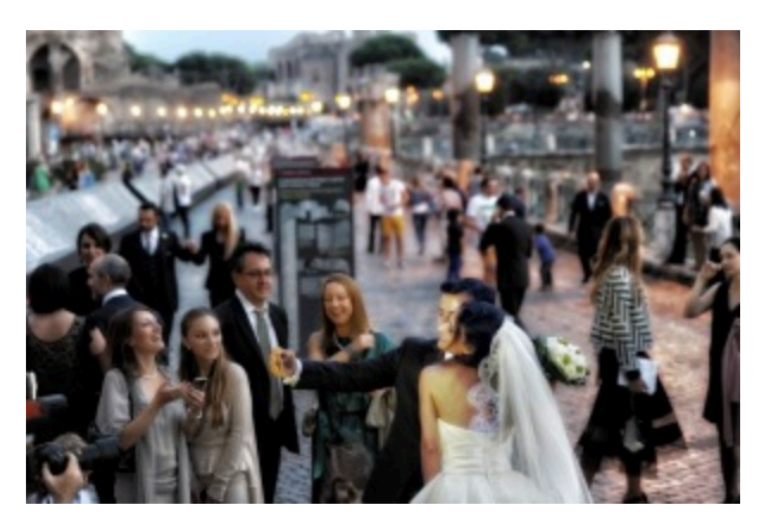

#### Choose Your Photos and Order Online! Scegli le Tue Foto e Ordina OnLine!

đ

Contattaci per un servizio fotografico!

Per vedere le immagini prego inserire le informazioni di login richieste:

| Gallery ID: | Password: |  |
|-------------|-----------|--|
| log in      |           |  |

2. Selezionare dalla prima pagina le foto per le quali si desidera ordinare lo stesso formato e quantità. Poi cliccare su **Aggiungi al Carrello**, prima di passare alla pagina successiva.

# fiera medievale franca

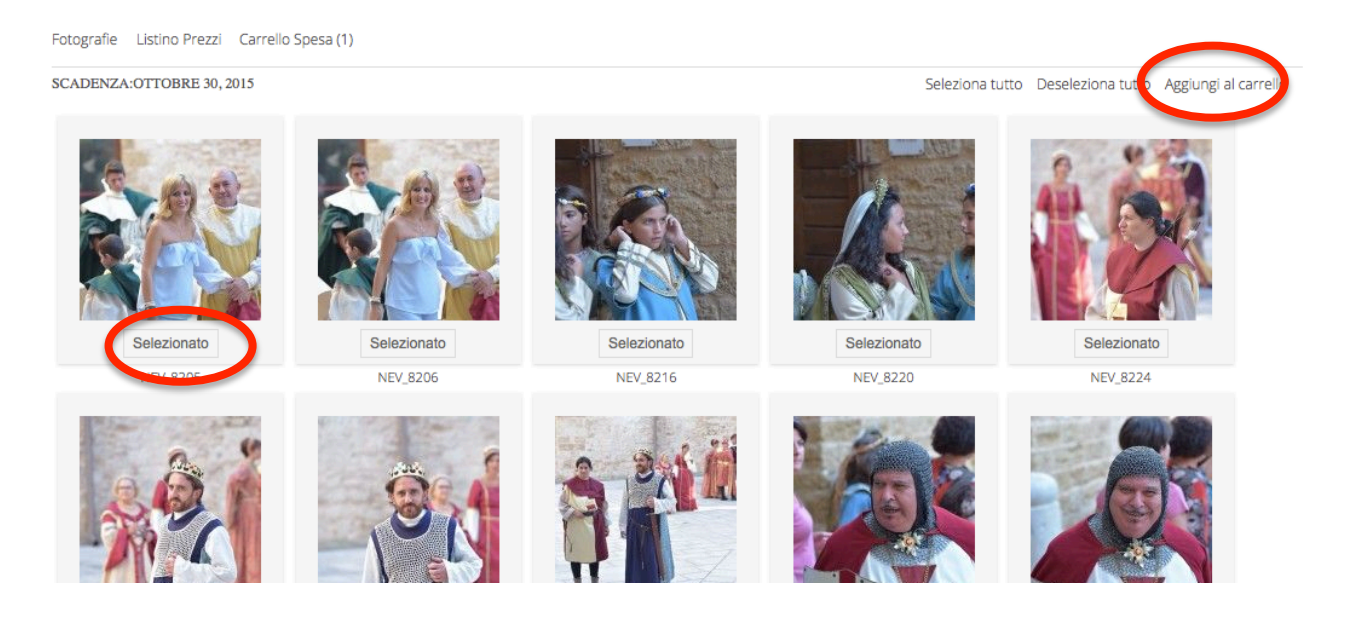

3. Specificare quantità e formato per le foto selezionate. Poi cliccare su **Aggiungi al Carrello**.

х

Aggiungi al carrello

## 3 Selezionato

ALTRE IMMAGINI

These preferences will be apply to all selected images

| Quantità 1        |
|-------------------|
| Formato           |
| 18x13 — € 2.00    |
| 20x15 — € 3.00    |
| 22x15 — € 3.00    |
| 25x20 — € 4.00    |
| 27x18 — € 3.00    |
| 30x20 — € 4.00    |
| — 40x30 — € 12.00 |
| 70x50 — € 25.00   |
|                   |

- 4. Finita la selezione delle foto della prima pagina si può cliccare su **Altre Immagini**, passando così alle pagine successive. Per ogni pagina, **PRIMA DI PASSARE ALLA SUCCESSIVA**, bisogna selezionare le foto ed aggiungerle al carrello.

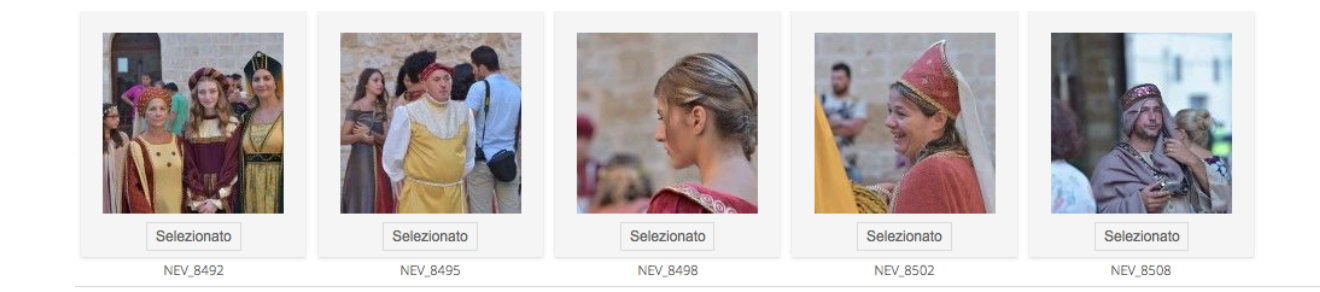

5. Terminata la selezione, è necessario cliccare su **Carrello Spesa**, in alto a sinistra, per visualizzare il riepilogo dell'ordine:

| Fotografie Listino Prezz, Carrello Spesa (2) |                                                        |          |                                            |                                                        |  |  |  |  |
|----------------------------------------------|--------------------------------------------------------|----------|--------------------------------------------|--------------------------------------------------------|--|--|--|--|
| Immagine                                     | Quantità                                               | Formato  | Colore                                     | Effetti                                                |  |  |  |  |
| NEV_7036                                     | 1                                                      | 18x13 cm | €0.00                                      | € 0.00                                                 |  |  |  |  |
| NEV_7037                                     | 1                                                      | 18x13 cm | € 0.00                                     | € 0.00                                                 |  |  |  |  |
|                                              | Subtotale Articolo                                     |          | € 4.00                                     |                                                        |  |  |  |  |
|                                              | Codice Promozione                                      |          | Aggiorna il carrello e applica il codice p | Aggiorna il carrello e applica il codice promozionale. |  |  |  |  |
|                                              | Spedizione                                             |          |                                            |                                                        |  |  |  |  |
|                                              | Totale                                                 |          | € 4.00                                     |                                                        |  |  |  |  |
|                                              | Altre istruzioni                                       |          |                                            |                                                        |  |  |  |  |
|                                              | Aggiorna Carrello<br>Vai alla Cassa<br>PayPal Checkout | >        |                                            |                                                        |  |  |  |  |

6. Sotto il riepilogo dell'ordine è possibile scegliere di pagare subito on line con carta di credito cliccando su **PayPal** oppure di inviare l'ordine da pagare successivamente cliccando su **Checkout**.

7. Cliccando su Checkout apparirà un modulo in cui inserire i propri dati per poi cliccare su **Invia Ordine** in basso a destra:

| nformazioni sulla spedizione |                    |            |                       |              |  |  |
|------------------------------|--------------------|------------|-----------------------|--------------|--|--|
|                              |                    |            |                       |              |  |  |
| Nome *                       |                    | Cognome *  |                       |              |  |  |
| Email *                      | fdipi@libero.it    |            |                       |              |  |  |
| Indirizzo *                  |                    |            |                       |              |  |  |
| Città *                      |                    | Stato      |                       |              |  |  |
| CAP *                        |                    | Telefono * |                       |              |  |  |
| Altre istruzioni             |                    |            |                       |              |  |  |
|                              |                    |            |                       | 1.           |  |  |
| *Campi obbligatori           |                    |            |                       |              |  |  |
| Informazioni sull'ordine     |                    |            |                       |              |  |  |
|                              |                    |            |                       |              |  |  |
|                              | Totale Articoli: 1 |            | Totale Ordine: € 2.50 |              |  |  |
|                              |                    |            | Cancel                | Invia Ordine |  |  |
|                              |                    |            | Cancel                | Invia Ordine |  |  |